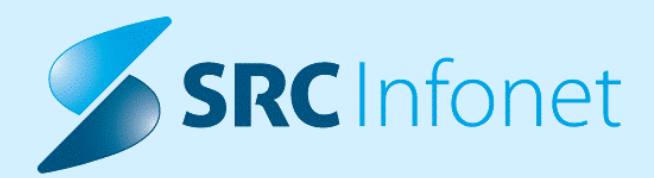

# NOVA VERZIJA PROGRAMA BIRPIS21

NAVODILA ZA UPORABNIKE

15.00.02.3654

26.06.2022

© 2022 SRC Infonet d.o.o.

www.infonet.si

# **KAZALO VSEBINE**

| 1.1     | DOPOLNITVE PO REGULATIVI ZA 1.7.2022                                                                                                    |
|---------|----------------------------------------------------------------------------------------------------|
| 1.2     | DOPOLNITVE V PROGRAMU6                                                                                                    |
| 1.2.1   | VERZIONIRANJE IZVIDA V PRIMERU NEPODPISANEGA IZVIDA IN POŠILJANJU<br>NOVE RAZLIČICE IZVIDA IZ ZUNANJEGA SISTEMA (NAP_30043)               |
| 1.2.1.1 | Nastavitve - Verzioniranje izvida v primeru nepodpisanega izvida in pošiljanju nove<br>različice izvida iz zunanjega sistema (Nap_30043)6 |
| 1.2.2   | DOPOLNITEV NARCIS Z IZBIRO ENOTE IZVAJANJA V NAPREJ TER IZDAJO<br>ENAPOTNICE (AKT_110061)6                                                |
| 1.2.2.1 | Nastavitve - Dopolnitev Narcis z izbiro enote izvajanja v naprej ter izdajo<br>eNapotnice (Akt_110061)10                                  |
| 1.2.3   | DOPOLNITEV UPORABNIŠKEGA VMESNIKA S PODATKOM O ZAPEČENEM<br>CD/DVD (AKT_108279)11                                                         |
| 1.2.3.1 | Nastavitve - Dopolnitev uporabniškega vmesnika s podatkom o zapečenem<br>CD/DVD (Akt_108279)                                              |
| 1.2.4   | DOPOLNITEV PARAMETRA ZA IZPIS NAROčIL V ČAKALNO VRSTO<br>(AKT_110738)16                                                                   |
| 1.2.4.1 | Nastavitev: Dopolnitev parametra za izpis naročil v čakalno vrsto (Akt_110738) 17                                                         |
| 1.2.5   | VNOS NAPRAVE EDMO NA STORITEV S SPOROčILOM DFT_P03 INTEGRACIJE Z<br>RIS V UKC LJ (AKT_110784)17                                           |
| 1.2.5.1 | Nastavitve - Vnos naprave EDMO s sporočilom DFT_P03 integracije z RIS v UKC<br>LJ (Akt_110784)                                            |
| 1.2.6   | DMS-RELOAD AKTIVNOSTI PRED PRIKAZOM OKNA ZA POPRAVLJANJE<br>VSEBINE DOKUMENTA (NAP_30258)17                                               |
| 1.2.7   | POPRAVEK IZPISA PREDPISANE TERAPIJE (AKT_109395)18                                                                                        |
| 1.2.8   | DMS - OHRANJANJE STATUSA DOKUMENTA NENATISNJENO KLJUB TISKANJU<br>ZDRAVNIKA OB PODPISU (AKT_110843)19                                     |
| 1.2.9   | SKENIRANJE DOKUMENTOV - MREŽNI PRIKLOP KONICA MINOLTA BIZHUB<br>(NAP_30347)                                                               |
| 1.2.9.1 | Skeniranje dokumentov - mrežni priklop Konica minolta Bizhub (Nap_30347)<br>Nastavitve                                                    |

# 1.1 DOPOLNITVE PO REGULATIVI ZA 1.7.2022

Dopolnitve po ZZZS okrožnicah:

Okrožnica 15/21 točka 2 - za VZD 231246-ultrazvok in 231247-rentgen ni več dovoljena Vsebina\_obravnave 2-Nujna med.pomoč, velja od 1.12.2021

Okrožnica 5/22 - točka 14 - , velja od 1.6.2022 : diagnozi Z29.1 in Z29.2 sta lahko oproščeni doplačila

Gre za zdravljenje COVID-19, poleg diagnoze Z29.1 oz. Z29.2 mora biti vnešena še diagnoza B34.2

Okrožnica 8/22 - točka 1 - Dispanzerji za otroke in šolarje - sprememba naziva storitve E0756, velja od 1.1.2022

E0756 Družinska obravnava za zmanjšanje ogroženosti zaradi debelosti in zmanjšanje telesne zmogljivosti

Okrožnica 8/22 - točka 2 - 2. Nujna med.pomoč-helikopter - nov pavšal - storitev E0827, VZD=338024, velja od 1.1.2022 - samo za ustanovo OZG Kranj

E0827 - Nujna medicinska pomoč - helikopter - pavšal za obračun dela zdravnika za reševanja v gorah

Okrožnica 8/22 - točka 3 - prospektivni programi za operacijo rame, velja od 1.7.2022 Vsebina je podrobno opisana v nadaljevanju v teh navodilih, saj je konec meseca junija 2022 oz. v pričetku julija 2022 potrebno paziti, kdaj namestite to dopolnitev.

Okrožnica 8/22 - točka 4 - Nova PGO storitev E0808 - dodatek za evidentiranje stroškov SPP , velja od 1.1.2022

Gre za projekt Vzpostavitev celovitega upravljanja sistema SPP

Okrožnica 8/22 - točka 5 - dva nova VZD-je 338062 in 338063 za mobilne enote - samo za ZD Ljubljana in UKC Ljubljana

To se poroča na ZZZS za storitve od 1.9.2022 dalje.

Okrožnica 8/22 - točka 6 - Klinična psihologija VZD=549033 - sprememba nivoja planiranja za storitev KP0001, velja od 1.7.2022

Okrožnica 8/22 - točka 7 - Pedopsihiatrija VZD=224242 - spremembe storitev in nivoja planiranja, velja od 1.7.2022

Seznam storitev 15.25, ukinjajo se storitve pregledov s končnico -01 (11009-01, 11010-01, 11011-01, 11013-01, 11014-01, 11015-01)

prvotne kode teh storitev so ponovno v uporabi (11009, 11010, 11011, 11013, 11014, 11015)

Okrožnica 8/22 - točka 8 - Centri za duševno zdravje otrok VZD=512057 - sprememba nivoja planiranja za CDZOMxx, velja od 1.7.2022

Nivo planiranja se spremeni za določene storitve CDZOMxx.

Okrožnica 8/22 - točka 10 - Covid - odvzem brisa in lab.preiskave, velja od 1.7.2022 Ukinjajo se storitve Q0309, Q0311, Q0312 in Q0314. Dve obstoječi storitvi se spet aktivirata: Q0308 in Q0310. Dve novi storitvi: Q0323, Q0324.

Za testiranje covid bo plačnik ZZZS in ne več proračun - vse te storitve se povežejo na VZD 701825.

Za osebe brez OZZ pa račun neposredno na ministrstvo. Konvencije gredo na ZZZS, tujci brez listine so samoplačniki.

Okrožnica 8/22 - točka 11 - za akutne bolnišničnice (SPP obračun) - nova storitev E0804, velja od 1.7.2022

E0804-Dodatek pri bilateralni kohlearni implantaciji (polžev vsadek), samo za VZD 123301-Otorina

Obračun je možen poleg SPP-ja D01Z in kadar je postopek 41617-00 izveden 2x

Okrožnica 8/22 - točka 12 - storitev E0809-Dodatek za poseg katetrske ablacije aritmij, za SPP bolnišnice - za Kardio VZD 112301 in 112301, velja od 1.7.2022

Storitvi 91501 in 91502 za Klinično prehrano - začetna in nadaljnja obravnava sta dovoljeni za VZD 205208 - Gastro - gre za Seznam 15.60.

Okrožnica 8/22 - točka 3 - prospektivni programi (PP), velja od 1.7.2022 Ustanove (predvsem bolnišnice) imate posamezne prospektivne programe določene v pogodbi z ZZZS. Če vaša ustanova ne izvaja nobenega od prospektivnih programov, lahko prenehate z branjem tega dela navodil.

Do konca fakturiranje za mesec junij 2022 morajo biti nastavitve v programu glede PP, kot veljajo po starem. Ko boste nato po fakturiranju namestili te dopolnitve, pa morate izpisati paciente, za katere je že vnešen odpust od 1.7.2022 dalje in so imeli že izračunano SPP grupo - za te obravnave morate ponoviti korake na SPP ekranu, da se bo (po izvedenem tem delu namestitve) pravilno določila koda Prospektivnega programa.

Za PP 0002-Operacije ORL, 0003-Kirurški posegi na srcu..., 0004-Perkutani posegi na srcu... se dodajo določeni KTDP postopki.

Spremeni se nabor KTDP postopkov za operacijo rame; štirje KTDP postopki se zdaj označijo za PP 0029 (prej so bili pod PP 0013), postopek 48927-00 Odstranitev ramenske proteze pa zdaj ne sodi več v noben PP.

Tudi za novi PP 0029, ki se uvaja s 1.7.2022, mora verjetno vaša ustanova dobiti pogodbo z ZZZS.

Za koordinatorje Birpisa oz. tiste, ki izvajate namestitev :

Kode PP so naštete v malem šifrantu PP1. Tu se zdaj doda opcija 0029 in spremenijo se opisi za PP 0013 in 0015.

Če vaša ustanova ne izvaja posameznega PP, imate za take PP v malem šifrantu PP1 v polju Dodatni opis vpisano 'NI\_POGODBE'. Enako zdaj vpišite za PP 0029, če ne izvajate tega PP.

Za dopolnitve vezane na to okrožnico bomo pripravili še ločeno nadgradnjo, ki jo boste lahko namestili po izvedenem fakturiranju za mesec junij.

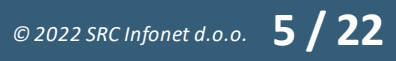

# 1.2 DOPOLNITVE V PROGRAMU

#### 1.2.1 VERZIONIRANJE IZVIDA V PRIMERU NEPODPISANEGA IZVIDA IN POŠILJANJU NOVE RAZLIČICE IZVIDA IZ ZUNANJEGA SISTEMA (NAP\_30043)

Program je dopolnjen z logiko verzioniranja izvidov v dokumentnem sistemu v primeru, ko izvid, ki se pošlje iz zunanjega sistema, še ni podpisan, nato pa se iz zunanjega sistema pošlje nova različica izvida.

Doslej je veljalo, da se vedno pripravi nova verzija izvida. Z dopolnitvijo deluje na način, da nova verzija izvida ne nastane, v kolikor izvid še ni podpisan. V kolikor je izvid že podpisan in integracijski vmesnik izračuna novo hash kodo dokumenta, pa nastane nova verzija.

# 1.2.1.1 Nastavitve - Verzioniranje izvida v primeru nepodpisanega izvida in pošiljanju nove različice izvida iz zunanjega sistema (Nap\_30043)

Potrebna je posodobitev integracijskih vmesnikom Sar.Exe in/ali Bipeb.exe za kar se obrnite na podporo podjetja SRC Infonet d.o.o.

#### 1.2.2 DOPOLNITEV NARCIS Z IZBIRO ENOTE IZVAJANJA V NAPREJ TER IZDAJO ENAPOTNICE (AKT\_110061)

Modul za naročanje radioloških aktivnosti Narcis je dopolnjen za scenarij uporabe, pri katerem se pred izbiro radiološke aktivnosti določi vrsto diagnostike in enoto izvajanja radiološke aktivnosti. Dopolnjen je tudi z opcijo izdaje eNapotnice, in sicer da po potrditvi napotitve v Narcisu eNapotnica ostane v statusu Izdana.

Gre za scenarij uporabe, ki se zaenkrat odvija zgolj v BIRPIS21, ki je nameščen v Univerzitetnem kliničnem centru Ljubljana.

Uporabnik najprej izbere vrsto diagnostike.

| BIRPIS2                    | 1 - 125231447                              | ENAR - SPLO               | ŠNA AMB  | - 00372                         |                              |                            |               |              |          |              |                                    |                       |
|----------------------------|--------------------------------------------|---------------------------|----------|---------------------------------|------------------------------|----------------------------|---------------|--------------|----------|--------------|------------------------------------|-----------------------|
| Datoteka                   | Obravnava                                  | Ambulanta                 | Obrazci  | Seznami in an                   | alize Katalogi               | Orodja                     | Pomoč         |              |          |              |                                    |                       |
|                            | ê Ş                                        | ™E <sub>ALT</sub> F11   P | S   🥨    | ALT T OCTLES 🤇                  | D <sub>CTLF2</sub> 🧆         | 1 - A                      | 🇞 🌾rp         | ≪sRp €rec    | F        | enap DN      | ) 🍕 stal. 🥥 M                      | 🐠 ျပ က <sub>esc</sub> |
| 314988, 4                  | AU1600007,                                 | ZAVAROVA                  | NEC MILO | OJKA , 72 let                   | (15.01.1950), S              | ek.amb                     | ., 16.06.2022 | (1036958), K | reirana  |              |                                    |                       |
| Drevo oken<br>Pad<br>Q Sez | ienti danes<br>nam pacientov<br>ZAVAROVANE | C MILOJKA                 |          | <u>K</u> × ✓ ≦<br>iši 🏇 Pogosti | Shrani 🕞 Pos<br>o naročene 🍖 | egi / izvidi<br>Lab. naroč | ilo           | ibr) 🌍 Izvid | 🏈 Naroči | lo 🏷 Novo la | ab. naročilo Mikro<br>11 , v<br>CT | obiologija eNaročilo  |
|                            | Seznam ol                                  | pravnav<br>22 Amb.        | Filter:  | Vsizapisi ↔<br>KOLK., Naroči    | Sort: Datum                  | ~                          | Obnovi: C     |              | Skuj     | pine akt.:   | ANGIO                              | ~                     |
| 🆓 Kati                     | alogi in orodja                            | m napotitev               | Nar.:    | 16.06.2022 15:4                 | 0 Plan.:                     |                            |               | lzv.:        | _        | Avt.         | RTG                                |                       |

Po izbiri vrste diagnostike se prikaže seznam enot izvajanja, na katere je možno naročati radiološke aktivnosti izbrane vrste diagnostike. Izberemo enoto izvajanja in izbiro potrdimo s klikom na gumb [OK].

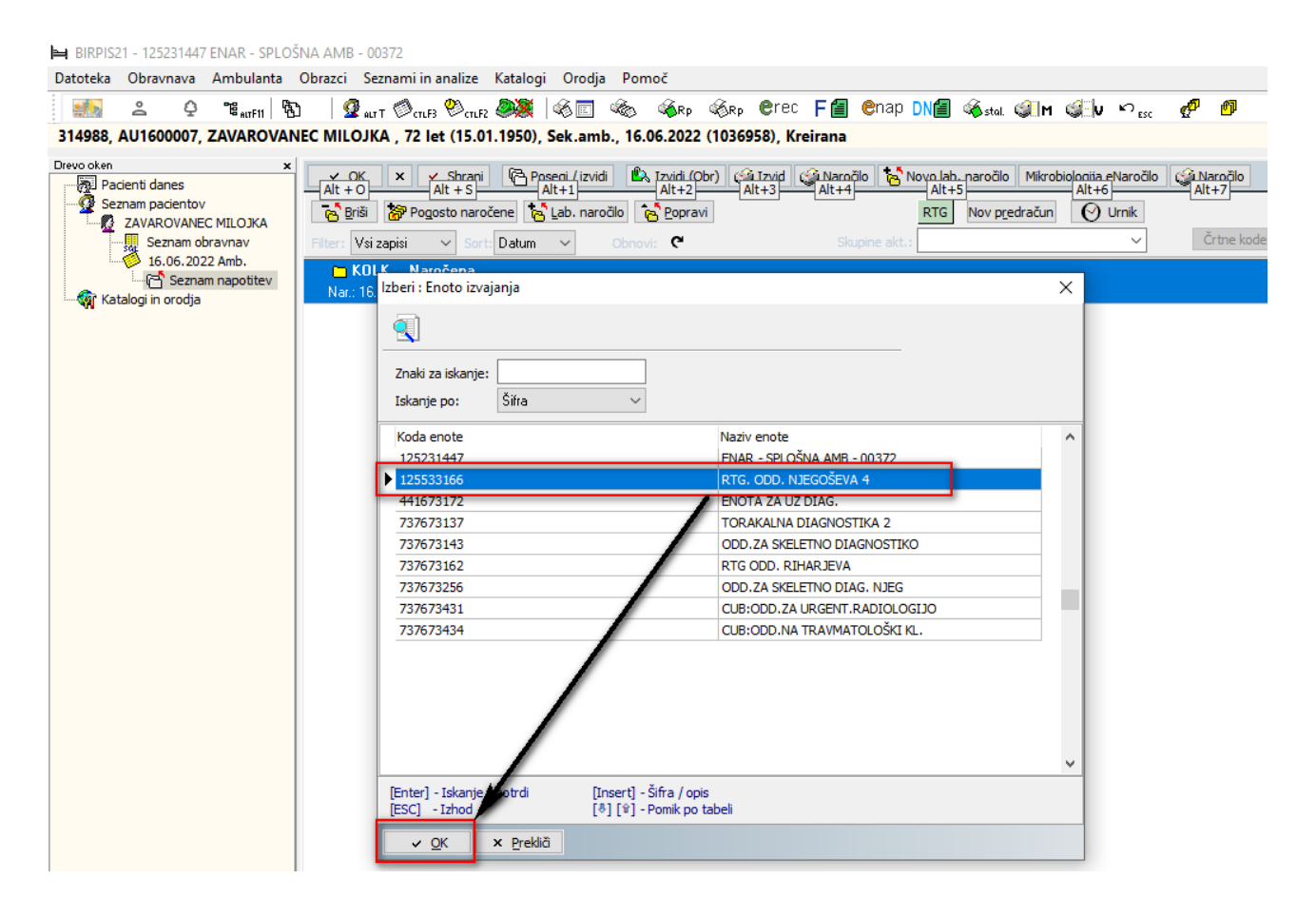

Po potrditvi izbire enote izvajanja se odpre modul za naročanje radioloških aktivnosti Narcis. Nabor radioloških aktivnosti, ki se prikaže, je filtriran glede na izbrano vrsto diagnostike in izbrano enoto izvajanja - prikažejo se samo tiste radiološke aktivnosti, katere je možno naročati glede na izbrano vrsto diagnostike in izbrano enoto izvajanja. Slednje velja tako za aktivnosti na zavihku ' Celoten nabor ' kot za aktivnosti na zavihku ' Pogoste ', v kolikor so le te nastavljene.

Ustrezno radiološko aktivnost poiščemo s klikanjem po delih telesa. Eno ali več radioloških aktivnosti izberemo z dvoklikom na aktivnost.

| Naročanje RIS                                                                                                    |                                  |                                                                                                    |
|----------------------------------------------------------------------------------------------------|----------------------------------|----------------------------------------------------------------------------------------------------|
| Naročanje padenta: 314988 ZAVAROVANEC MILOJKA Ured podaške o padentu<br>Roj, datavn: 15.01.1950 SNG na:<br>Starost: 72 Emai na:                                                                                                    |                                  |                                                                                                    |
| 16.06.2022 15.99   Čes naročkaje: 15.59   Erota naročkaje: 12523147   Braz, SKLÓŠNA ANB - 00372   Naročki: 50011   Storija najvost: 3   Predulini: 1                                                                                                    | Doday<br>Cpombe narolis:<br>test | D Napohra dagnoza (MES10) (201.6<br>C Marko vpralanje:<br>Istri<br>Istri<br>B Tela (u)<br>B Tela (u)<br>B Tela ( |
| Spreday Zadaj Zadaj Kura da Bonosti: Bio<br>Skana ad binosti: Bio<br>Celetan nabor (Pigota<br>RTGODI ) (SDANA CEL3/ST<br>RTGODI ) (SDANA CEL3/ST<br>RTGODI ) (SDANA C |                                  |                                                                                                    |
| re oscumental<br>Chap [zbirs veljavnega dokumenta ] Nov dokument Skeniraj Boglej Um                                                                                                    | akri                             | 요   ♡ Vps b.p.                                                                                                    |
| ✓ QK × Brekkő Gjő Tiskaj Izdaj e-napotnico                                                                                                    |                                  |                                                                                                    |

eNapotnico izdamo s klikom na gumb [eNap]. Na grafičnem vmesniku eNapotnice izpolnimo manjkajoče podatke in jo podpišemo.

| Roj. datum                      | 15.01.1950 SMS nat                            |                                                    | MAD   | POTNICA                                                                           |                                                                                |                                       |                                                                                   |
|---------------------------------|-----------------------------------------------|----------------------------------------------------|-------|-----------------------------------------------------------------------------------|--------------------------------------------------------------------------------|---------------------------------------|-----------------------------------------------------------------------------------|
| Starost:                        | 72 Email na:                                  |                                                    | Prva  | a stran Druga stran                                                               | NAPOTNICA                                                                      |                                       | 2022061600012                                                                     |
| 5.05.2022                       |                                               |                                                    |       |                                                                                   |                                                                                |                                       |                                                                                   |
|                                 |                                               |                                                    | (1    | 1 - IZVAJALEC                                                                     | 1-IZVAJALEC                                                                    |                                       | 2 - ZDRAVNIK                                                                      |
| as naročila:<br>nota naročanja: | 16.06.2022 😨 15:59<br>125231447 📃 ENAR - SPLO | NA AMB - 00372                                     | 000   | Enota: 12523144 ENAR - SPLOŠNA AMB - 00372                                        | VZD: 302001                                                                    | 18 - 00372                            | TIP Zdravnika: NAPOTNI<br>Zdravnik:52001PRIMARNI ZDRAVNIK TEST ENAROCANJE<br>TEST |
| aročnik:<br>topnia nuinosti:    | 3 REDNO                                       | 0K TEST ENAROCANJE TEST                            | tes 🗸 | V2D: 30.2001 Spiosna in družnska medicna v spic                                   | 3 - ZAVAROVANA OSEBA                                                           |                                       | 4 - NAPOTNICA                                                                     |
| rs.prg.:<br>red.krit.:          | 1 v test                                      |                                                    |       | 3 - ZAVAROVANA OSEBA<br>Št. zavar. esebe: 903002041 314988<br>EMŠO: 1501950689121 | St. zavar. osebe: 903002041<br>Datum rojstva: 15.01.1950<br>Primek:ZAVAROVANEC |                                       | Št. napotnice:<br>Zdravnik:                                                       |
|                                 |                                               |                                                    | P     | Datum rojstva: 15.01.1950<br>Primek: ZAVAROVANEC                                  | Naslov:CESTA OB OBALI231                                                       |                                       | 5 - VELJAVNOST                                                                    |
| Spredaj Zadaj                   |                                               | Vista diagnostike RTG 🖃 RTG<br>Skupina aktivnosti: |       | Ime: MILO3KA<br>Naslov: CESTA OB OBALI 231<br>Pošta: 6000                         | Pošta:6000<br>Kraj:KOPER - CAPODISTRIA<br>Telefonska št.:000000000             |                                       | Veljavnost: ENKRATNA<br>Perioda:                                                  |
| D                               | 66 L                                          | 88                                                 |       | Kraj: KOPER - CAPODISTRIA<br>Telefonska št.:                                      | E-pošta:                                                                       |                                       | 6 - OBSEG POOBLASTILA                                                             |
|                                 |                                               | Celoten nabor Pogoste                              |       | Hobina št.:<br>E-pošta:                                                           |                                                                                |                                       | Obseg poobl.: 1 2 3                                                               |
| G                               |                                               | Koda Preiskava                                     |       | *zaželen je vsaj en kontaktni podatek                                             | 8 - STOPNJA NUJNOSTI                                                           | 9 - PREDNOSTNI KRITERIJ               | 7 - RAZLOG OBRAVNAVE                                                              |
|                                 |                                               | RTG0013 ZGORNJA CELJUST<br>RTG0013 ZGORNJA CELJUST |       | 1 Ured padenta                                                                    | Stopnja nujnosti: REDNO                                                        | Pred. krit.:                          | Raziog obrav.: BOLEZEN PREVENTIVA                                                 |
|                                 |                                               | RIGODS NER                                         | 8     | 8 - STOPNJA NUNOSTI 9 - TUJI<br>ZAVAROVANEC                                       | 12 - MKB                                                                       |                                       |                                                                                   |
|                                 |                                               |                                                    | S     | Stopnja nujnosti: Država:                                                         | MKB: 201.6                                                                     |                                       |                                                                                   |
| - N                             |                                               |                                                    | C     | 205 Sovenja                                                                       |                                                                                | 6700171/F                             |                                                                                   |
| m                               |                                               |                                                    |       | 10 - VRSTA ZDRAVSTVENE STORTIVE                                                   | VZS: 1669                                                                      | STORITVE                              |                                                                                   |
| 1                               | N MA                                          |                                                    |       |                                                                                   | Vireta enacialmosti nanotnana adro                                             | unika: NMD                            |                                                                                   |
|                                 | y vi                                          |                                                    | 11    |                                                                                   | Datum izdaje napotnice: 16.06.202                                              | 22                                    |                                                                                   |
|                                 |                                               |                                                    | St    | itan pl. posega:                                                                  | 1. Kratka opredelitev proble                                                   | ema in specifično vprašanje           |                                                                                   |
| M                               |                                               |                                                    |       | 12 - MKB                                                                          | Digitalno potrdilo za podpis:                                                  |                                       |                                                                                   |
| 1                               | <u>u</u>                                      |                                                    | 10    | 92): 201.6 🛄 Radiološki pregled, ki ni uvršće                                     | Izdajatelį: OU+sitest-ca, O+state-ins                                          | titutions, C=si                       |                                                                                   |
|                                 |                                               |                                                    |       |                                                                                   | Noslec: SERIALNUMBER+08032                                                     | 01600006 + CN=Test eZdravje16, OU+cer | tilicates-web, OU=SITEST-CA, O=state-institutions, C+SI                           |
|                                 |                                               |                                                    | Date  | tum izdaie nan listiner 16.05.2022                                                |                                                                                |                                       | Prekliči Podpiši                                                                  |
|                                 |                                               |                                                    |       |                                                                                   |                                                                                |                                       | Po kiku na guntu "Postud" y weeke Obi ya akkunda                                  |
| Bridi                           | Zamenjaj                                      | nota izvatani Izvatalec Mn. rad. PLineel           | Om    |                                                                                   | REPUBLIKA                                                                      | SLOVENIJA                             | zdravie                                                                           |
| RTG0063 KOLK                    |                                               | 125533366                                          | 0     |                                                                                   | Statement of co                                                                | 5. 1000 Liubiana                      | Paracella D'Usio princensis!                                                      |
|                                 |                                               |                                                    |       |                                                                                   |                                                                                |                                       |                                                                                   |
|                                 |                                               |                                                    |       |                                                                                   |                                                                                |                                       |                                                                                   |
| dokumental                      |                                               |                                                    |       |                                                                                   |                                                                                |                                       |                                                                                   |
|                                 |                                               |                                                    |       |                                                                                   | Naroð pacients                                                                 | a Seznam priponk                      |                                                                                   |

Postopek naročanja zaključimo s klikom na gumb [OK] v Narcisu.

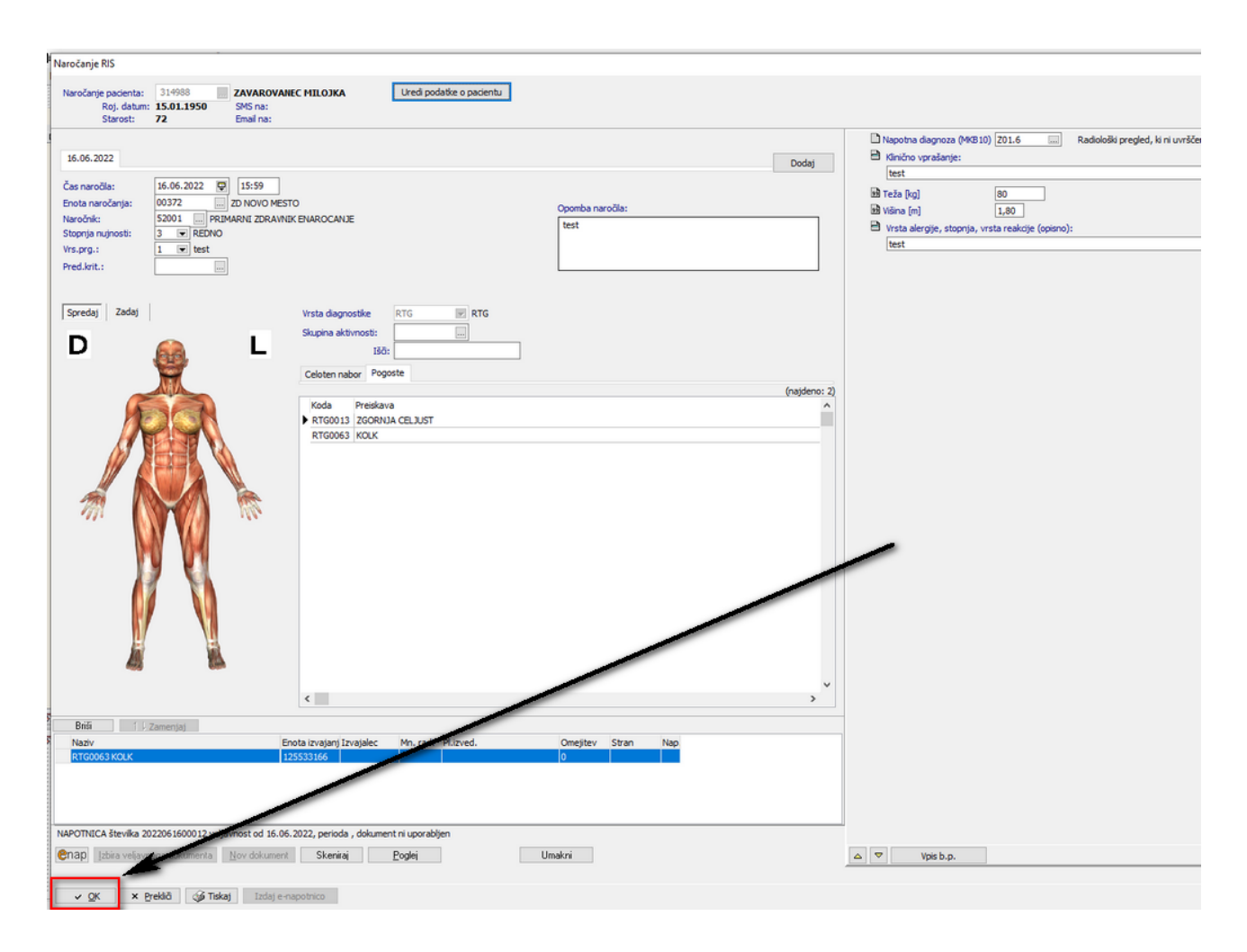

V kolikor pred potrditvijo napotitve v Narcisu ne izdamo eNapotnice nas program na to opozori.

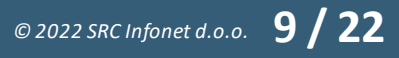

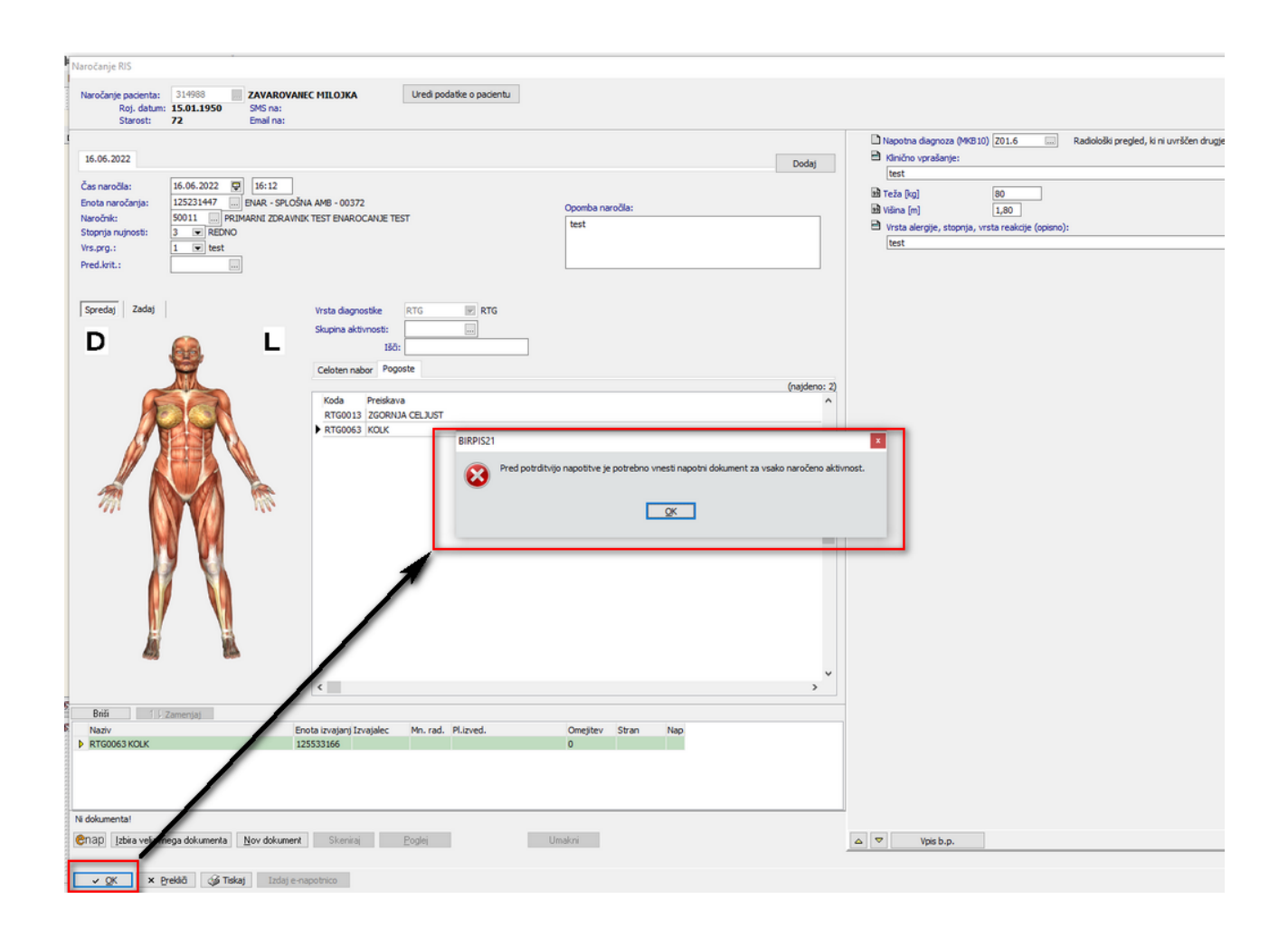

# 1.2.2.1 Nastavitve - Dopolnitev Narcis z izbiro enote izvajanja v naprej ter izdajo eNapotnice (Akt\_110061)

Predpogoj za opisano delovanje modula Narcis sta obstoječi nastavitvi ' ExecUnitFirst=TRUE ' in ' ShowFilteredList=TRUE 'parametra ' Application - aiRequestGUIProperties '.

V nadaljevanju so opisane dodatne nastavitve.

1. Parameter ' Application - aiNarcis ':

- dodati je potrebno nastavitev **eReferralOut=TRUE**, da napotnica po potrditvi napotitve v Narcis v sistemu eNaročanje ostane v statusu Izdana,

- dodati je potrebno nastavitev **CannotChangePerfUnit=TRUE** , da uporabniki v Narcisu ne morejo spreminjati enote izvajanja,

- dodati je potrebno nastavitev **MandatoryeReferralOutInForVDI=koda\_vrste\_diagnostike**, s katero navedemo vrste diagnostike in pripadajoče radiološke aktivnosti je obvezna izdaja eNapotnice.

2. Aktivnosti z zahtevanim vnosom strani slikanja

Aktivnostim, katerim je zahtevan vnos podatka 'RISPOS - Stran slikanja' je potrebno nastaviti podatek ' Stran (levo/desno): 'z vrednostjo 'D - Da '. Podatka 'Vnos obvezen: 'ne smemo nastaviti.

#### 1.2.3 DOPOLNITEV UPORABNIŠKEGA VMESNIKA S PODATKOM O ZAPEČENEM CD/DVD (AKT\_108279)

Program je dopolnjen s prikazom ikone ploščka CD/DVD v primeru, ko je bil za radiološko aktivnosti kreiran ali uspešno zaključen zahtevek za peko CD/DVD s slikami radiološke preiskave.

| lkona | Pomen ikone                                                                                        |
|-------|----------------------------------------------------------------------------------------------------|
| 0     | Kreiran je eden ali več zahtevkov za peko CD/DVD. Vsaj en zahtevek še ni<br>bil uspešno zaključen. |
| 0     | Vsi zahtevki za peko CD/DVD so bili uspešno zaključeni.                                            |

Z desnim klikom na aktivnost in klikom na opcijo ' Zapiši CD/DVD ' je možno kreirati nov zahtevek za peko CD/DVD.

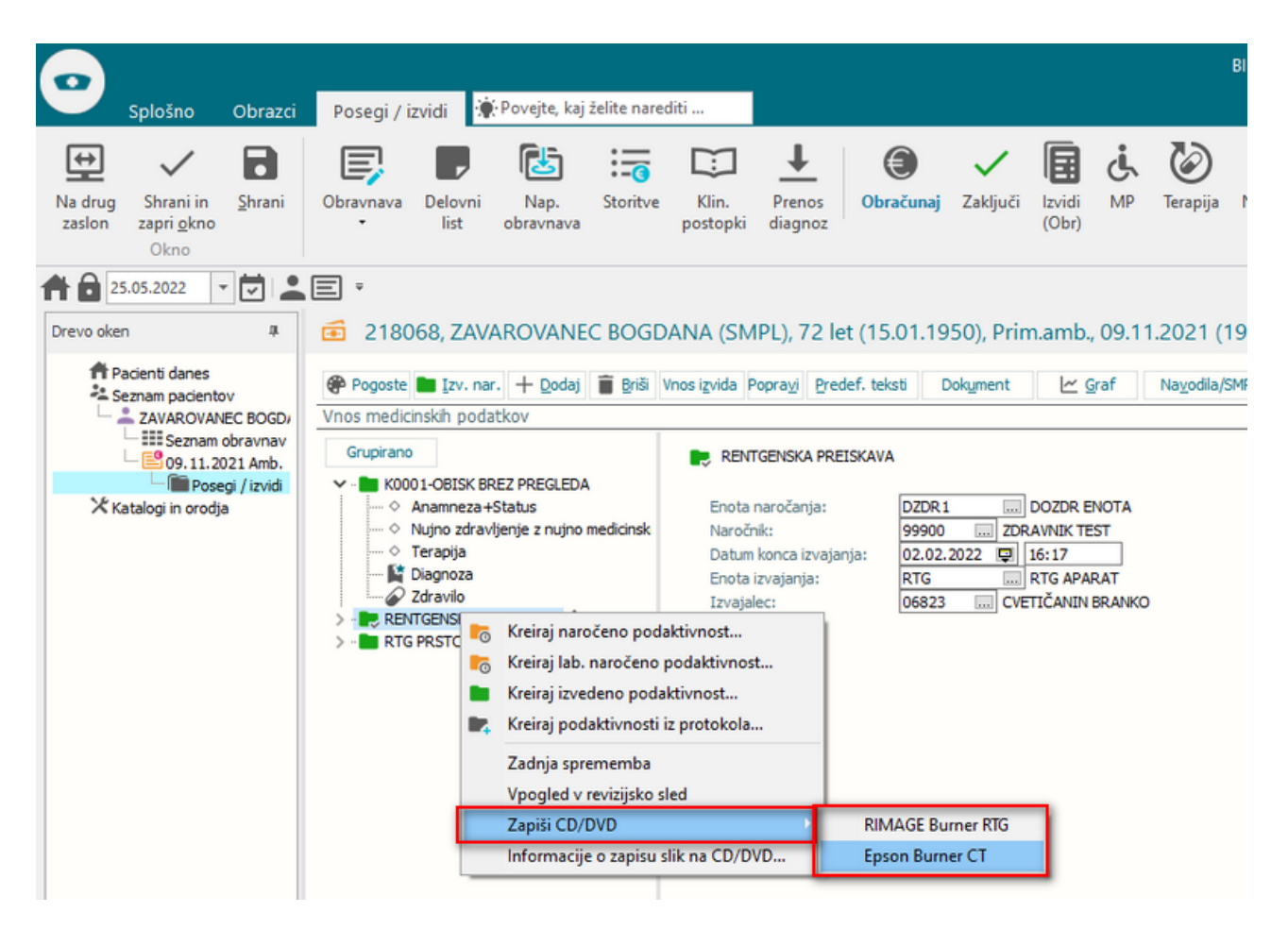

Z desnim klikom na aktivnost in klikom na opcijo ' Informacije o zapisu slik na CD/DVD ... ' je možno pridobiti podatke o izvedenih zahtevkih za peko CD/DVD.

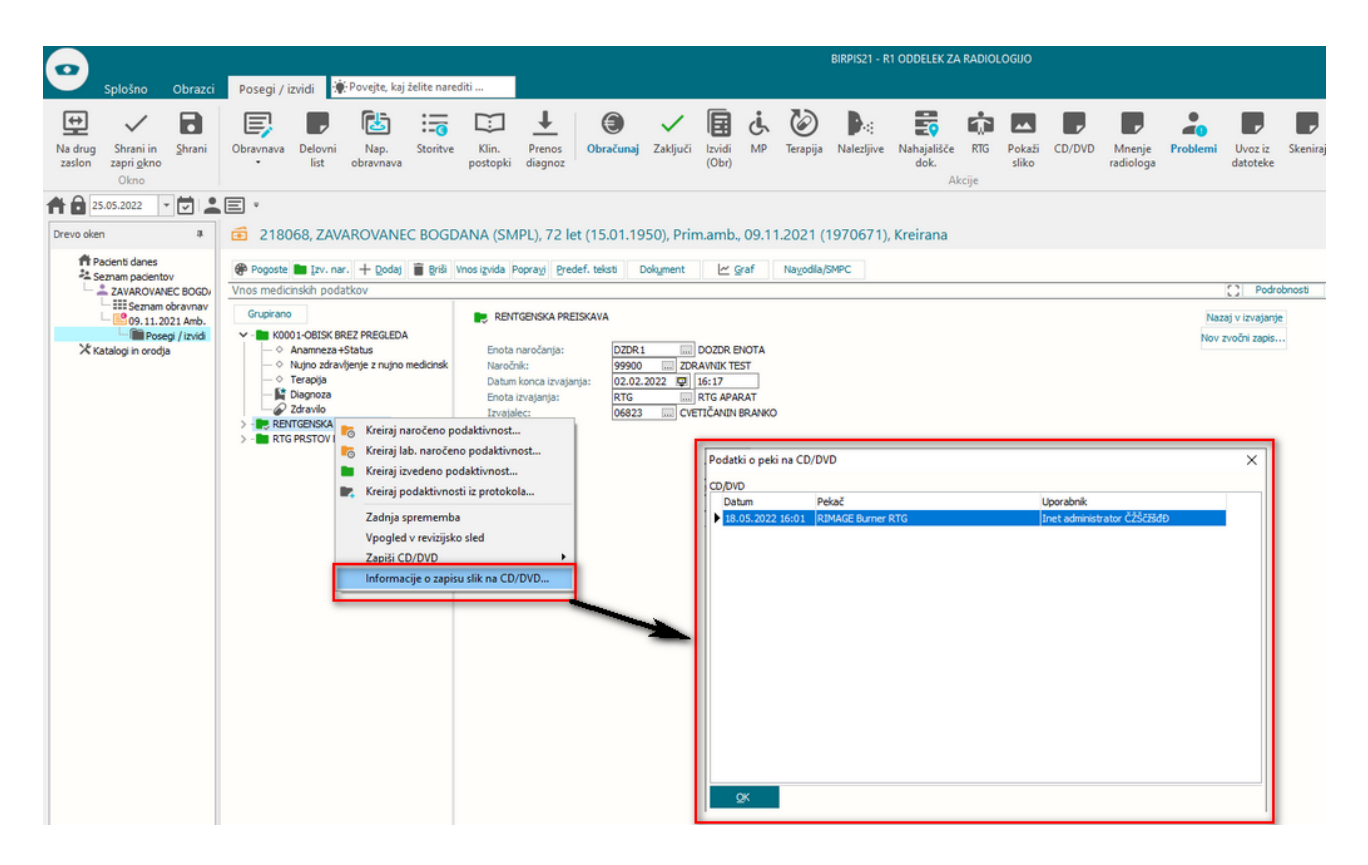

Prikaz ikone CD/DVD in funkcionalnost kreiranja zahtevka za peko CD/DVD in pridobitve informacij o zapisu slik na CD/DVD je omogočeno na sledečih oknih:

- Posegi/Izvidi,
- Zdravniško okno,
- Izvidi,
- Seznam prispelih izvidov,
- Seznam vseh izvidov,
- Seznam izvidov

Prikaz na zdravniškem oknu:

| Splošno Obrazci Z                 | AVAROVANEC BOGDANA                      | kaj želite narediti               |                         | BIRPIS21 - 201 PULMOI      | LOŠKO ALERGOLOŠKA                 |                          |
|-----------------------------------|-----------------------------------------|-----------------------------------|-------------------------|----------------------------|-----------------------------------|--------------------------|
| Zapri<br>okno<br>Okno             | daj Arhiv Obravnava<br>rnost            |                                   |                         |                            |                                   |                          |
| <b>* 2</b> 5.05.2022 <b>* * *</b> | •                                       |                                   |                         |                            |                                   |                          |
| Drevo oken 4                      | [218068] ZAVAROVANEC BOG                | DANA, 72 let (15.01.1950), CE     | LOVSKA CESTA 587 A, 1   | 1000 LJUBLJANA             |                                   |                          |
| Seznam pacientov                  | Obravnave                               | Straig dels manta                 | Ale Či d                | dala an Tru                | Ŷ                                 | Datum obravnave:         |
| X Katalogi in orodja              |                                         |                                   | K0001-OBISK BREZ        | L-200 AVAILY TEST          | 1070671                           | Diagnoza:                |
|                                   |                                         |                                   | PREGLEDA                | 1.2010111211201            |                                   | 1                        |
|                                   | 26.10.2021 AMBUL                        | ALISTICNA<br>ANTA                 | AK1                     | 500100 I:TEST MARJANA      | 1970602                           |                          |
|                                   | C 30.08.2021 ODDEL<br>RADIO             | EK ZA<br>LOGIJO                   | AK1                     | 500100 I:CVETIČANIN BRANKO | 0 1970365                         |                          |
|                                   | C 18.06.2021 ODDEL RADIO                | EK ZA<br>LOGIJO                   | RD1                     | 700130 I:CVETIČANIN BRANKO | D 1969876                         |                          |
|                                   | C 10.03.2021 ODDEL MEDIC                | EK ZA INTERNO<br>INO              | HOSPITALNA<br>OBRAVNAVA | L:VALENTIN FEDOR           | 1969143                           |                          |
|                                   | 🕐 🗆 — Medicinski podatki za pr          | acienta: ZAVAROVANEC BOGDANA (Z): | 72 let (15.01.1950)     |                            |                                   |                          |
|                                   | Vsi                                     |                                   |                         |                            |                                   |                          |
|                                   |                                         |                                   |                         |                            | 0 <b>0 B</b>                      |                          |
|                                   | ₽ @ @                                   |                                   |                         | 5 - th T. O                | Medicinski podatki Medicinski pod | latki podrobno           |
|                                   | Stanje Datum Preiskava                  | Enota Izvajalec/Naročnik          | KZ                      | Zunanji sist               |                                   | Klinično vprašanje       |
|                                   | RTG GLAVE                               | RTG I: CVETIČANIN BRANK           | 0                       | 🗸 🛈 🔛                      | rwar                              |                          |
|                                   | C 24. 12. 2021 RTG GLAVE                | RTG I: CVETIČANIN BRANK           | Kopirai                 |                            | 016 Radiološki predle             | Napotna diagnoza (MKB10) |
|                                   | 07.12.2021 RTG PRSTOV NOGE              | RTG I: CVETIČANIN BRANK           | Termini aktivnosti      | i                          |                                   | a, la maviscen aragje    |
|                                   | 14.09.2021 RTG OBNOSNIH<br>14:44 VOTLIN | RTG I: CVETIČANIN BRANK           | Informacije o zapi      | isu slik na CD/DVD         |                                   |                          |
|                                   | 30.08.2021 RTG OBNOSNIH<br>10:59 VOTLIN | RTG I: CVETIČANIN BRANK           | )                       | ~                          |                                   |                          |
|                                   | RTG GLAVE                               | RTG I: CVETIČANIN BRANK           | 0                       | 🗸 👔 🖸                      |                                   |                          |

Prikaz na oknu Izvidi:

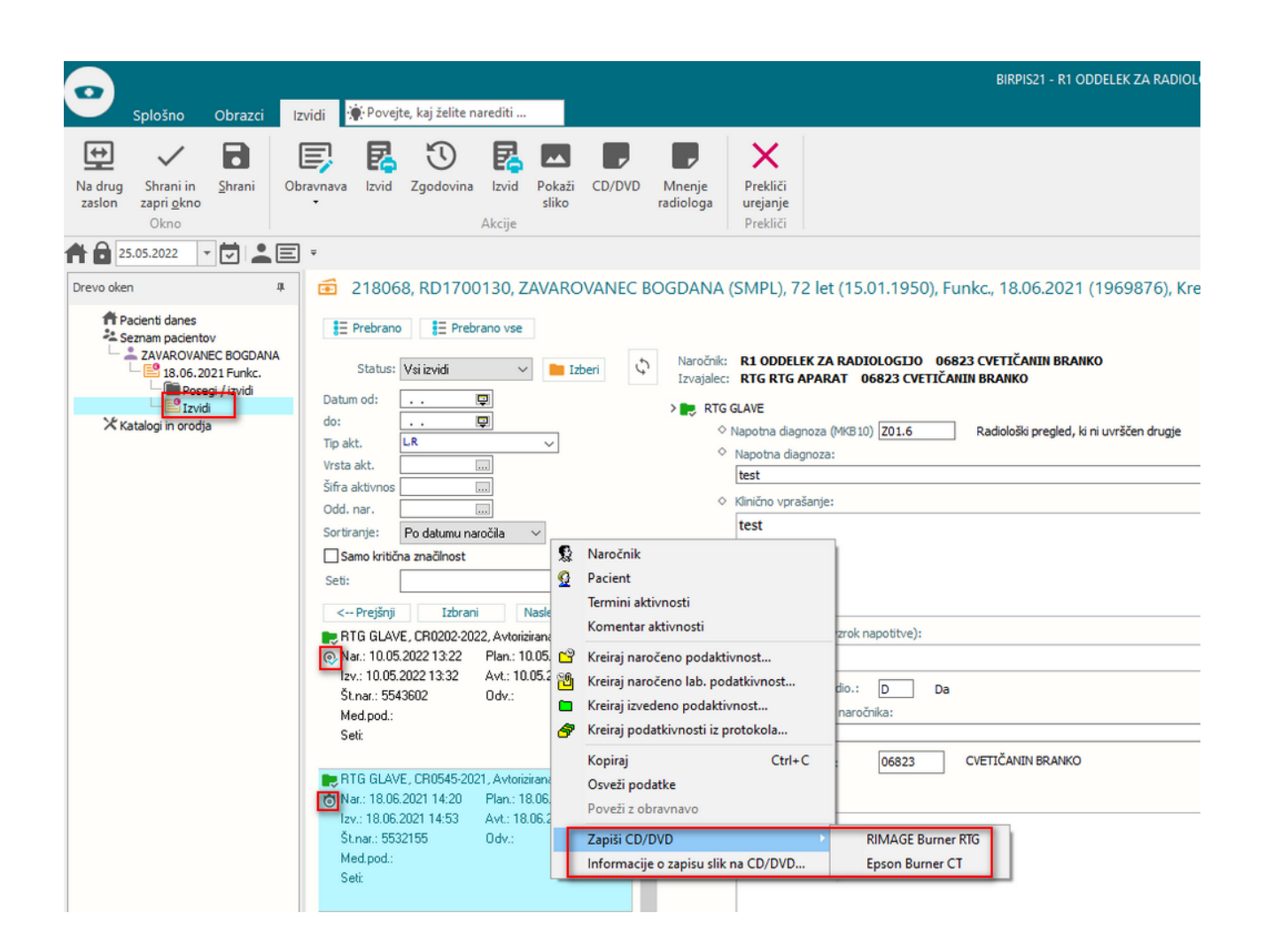

#### 1.2.3.1 Nastavitve - Dopolnitev uporabniškega vmesnika s podatkom o zapečenem CD/DVD (Akt\_108279)

Dodatnih novih nastavitev ni, ampak gre za obstoječe nastavitve.

1. Ustrezno nastavljen mora biti sistem za sprejem zahtevkov za peko CD/DVD, bodisi arhiv slik radioloških preiskav PACS bodisi peki CD/DVD namenjeni programi.

2. V primeru komunikacije po protokoli DICOM mora biti ustrezno nastavljen DICOM vmesnik Risaroo, za kar se obrnite na podporo podjetja SRC Infonet d.o.o.

3. Da je kreiranje zahtevkov za peko CD/DVD omogočeno mora biti v programu nastavljeno sledeče:

#### <u>Parametri</u>

|  | a.) | Application - | aiBurnCD |
|--|-----|---------------|----------|
|--|-----|---------------|----------|

| Nastavitev parametra<br>aiBurnCD | Zaloga vrednosti | Primer nastavitve   | Pomen                                                                                                 |
|----------------------------------|------------------|---------------------|----------------------------------------------------------------------------------------------------|
| UseCaseAction                    | 12.04            | UseCaseAction=12.04 | Za komunikacijo z<br>namenskim programom za<br>peko CD/DVD po standardu<br>HL7 se uporablja UC akcija |

|                           |                       |                                                                       | s kodo 12.04 in nazivom<br>Burn AGFA CD/DVD.<br>V primeru nastavitve UC<br>06.100 - Burn CD/DVD se<br>bo po kliku na gumb UC<br>06.100 dejansko izvedla<br>UC 12.04.                                                                                                    |
|---------------------------|-----------------------|-----------------------------------------------------------------------|----------------------------------------------------------------------------------------------------|
| UseCaseAction             | 12.05                 | UseCaseAction=12.04                                                   | Za komunikacijo po<br>protokolu DICOM se<br>uporablja UC akcija 12.05                                                                                                    |
| HasToBeRadiologyActivity  | TRUE/FALSE            | HasToBeRadiologyActivity=<br>TRUE                                     | Nastavitev ali naj se<br>zahtevek za zapis<br>radioloških slik omogoči<br>samo na radioloških<br>aktivnostih (TRUE) ali pa<br>naj se omogoči tudi na<br>ostalih tipih aktivnosti<br>(FALSE)                                                                                   |
| SendWithRelatedActivities | TRUE/FALSE            | SendWithRelatedActivities<br>=TRUE                                    | Nastavitev ali naj se na<br>seznamu radioloških slik<br>za zapis slik prikažejo tudi<br>sorodne aktivnosti<br>(aktivnosti iste<br>obravnave, skupaj<br>naročene z Narcis,).<br>Nastavitev je povezana z<br>nastavitvijo parametra<br>TboActivity -<br>aiRelatedActivityType . |
| AETitleList               | odvisno od postavitve | AETitleList=RIMAGE Burner<br>RTG:RIMAGE_A,Epson<br>Burner CT:EPSON_BR | Nastavi se nabor AE Title<br>vseh pekačev v uporabi,<br>pri čemer se lahko nastavi<br>poljuden naziv pekača.<br>Nastavitev se naredi po<br>zgledu:<br>AETitleList=poljuden_naziv<br>_pekača1:dejanski_AE_Titl<br>e_pekača2:dejanski_AE_Titl<br>e_pekača2                      |

Primer nastavitve:

UseCaseAction=12.04;HasToBeRadiologyActivity=TRUE;SendWithRelatedActivities=TRUE;AETitleList=RIMAG E Burner RTG:RIMAGE\_A,Epson Burner CT:Epson\_BR

b.) Application - aiBurnCDAETitle

V parametru se navede AE Title pekača, ki naj bo privzet za organizacijsko enoto, uporabnika in/ali delovno postajo. Vrednosti parametra je potrebno nastaviti ustrezno glede na zahteve ustanove. Nastavitev ni obvezna za delovanje funkcionalnosti pošiljanja zahtevkov za zapis radioloških slik.

Primer nastavitve: EPSON\_BR

c.) <u>Application - aiHL723Servers (samo za integracijo za pošiljanje zahtevkov za peko CD/DVD po standardu</u> <u>HL7)</u>

V vrednost parametra se doda nastavitev, v kateri je naveden ip in port Agfa Connectivity Manager, na katerem sprejema sporočila po standardu HL7. Dodati je potrebno sekcijo [AgfaCDBurn], v kateri se navede ip in port.

Nastavitev:

[AgfaCDBurn] host=ip\_naslov port=port

Primer nastavitve:

[AgfaCDBurn] host=10.50.41.8 port=2575

#### d.) Uporabniške akcije

BIRPIS21/RisEye omogoča, da se zahtevek za zapis slik radioloških aktivnosti na prenosni medij kreira tudi na podlagi klika na gumb, katerega predstavljajo uporabniške akcije (UC - Use case).

#### Seznam uporabniških akcij (gumbov)

06.100 - Burn CD/DVD - krovna UC akcija, ki se izvrši glede na nastavitev parametra Application - aiBurnCD in njegove vrednosti UseCaseAction=12.04.

12.04 - Burn AGFA CD/DVD - uporabniška akcija pripravljena posebej za komunikacijo z Agfa Connectivity Manager po standardu HL7.

#### 1.2.4 DOPOLNITEV PARAMETRA ZA IZPIS NAROčIL V ČAKALNO VRSTO (AKT\_110738)

Dopolnili smo delovanje parametra za izpis naročil v čakalno vrsto. Parameter ne izpiše več zapisa, če je le-ta zaključen.

# 1.2.4.1 Nastavitev: Dopolnitev parametra za izpis naročil v čakalno vrsto (Akt\_110738)

Parameter %Narocilo\_v\_cakalno\_vrsto ne izpiše več zapisa, ki je zaključen.

### 1.2.5 VNOS NAPRAVE EDMO NA STORITEV S SPOROČILOM DFT\_P03 INTEGRACIJE Z RIS V UKC LJ (AKT\_110784)

Program je dopolnjen z možnostjo vnosa medicinske naprave EDMO na podlagi sporočila HL7 DFT\_P03, ki se pošlje iz radiološkega informacijskega sistema (RIS).

Dopolnitev je narejena za sporočila DFT\_P03, v katerih v segmentu FT1-6.1 nastopa konstanta SER.

Koda naprave EDMO se pošlje v segmenut FT1-16.1, ki se nato doda na storitev radiološke preiskave.

Primer sporočila:

MSH|^~\&|RIS||BIRPIS||20171003152302||DFT^P03^DFT\_P03|5884963905113469|P| 2.3.1|||AL|NE PID|||105096|098595590|RISTEST^JANEZ||19010322|Z|||GUBCVA ULICA 12^^RADOVLJICA^1270 PV1||O||R||||||||||2331381 FT1|||201710030000||SER|R74|||44|||||EDMO\_KODA\_NAPRAVE||||||5541190|

#### 1.2.5.1 Nastavitve - Vnos naprave EDMO s sporočilom DFT\_P03 integracije z RIS v UKC LJ (Akt\_110784)

Posodobiti je potrebno module servisov integracije z RIS. Odvisno od postavitve so to program Sar.exe, Bipeb.exe in BiPEBexeServer.exe .

#### 1.2.6 DMS-RELOAD AKTIVNOSTI PRED PRIKAZOM OKNA ZA POPRAVLJANJE VSEBINE DOKUMENTA (NAP\_30258)

Ob spremembi ali dopolnitvi podatkov na obravnavi na kateri je bil dokument že poslan v podpis, se drugemu uporabniku (na drugem računalniku) ob popravljanju podatkov na dokumentu

le-ti avtomatsko osvežijo, tako da vidi vse spremembe, ki jih je vnesel uporabnik\_1 in ponovno poslal v podpisno mapo.

#### 1.2.7 POPRAVEK IZPISA PREDPISANE TERAPIJE (AKT\_109395)

V programu smo spremenili delovanje izpisa predpisane terapije v B21. Sedaj se ob kliku 'predpisana terapija' privzeto pojavi:

- Obdobje od do (za 24h)
- Sortiranje po sobi
- Pot uporabe, ki nima izbranih poti uporabe, ampak jih izberete sami

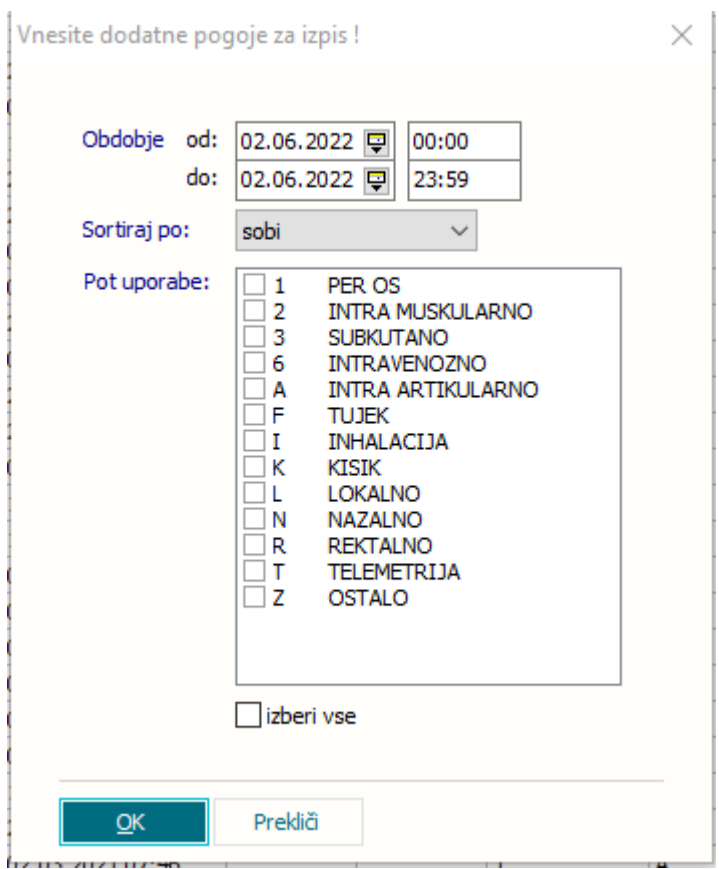

Poleg spremembe privzetih vrednosti smo dopolnili izpis s podatkom o sobi pacienta, na načinu sortiraj po sobi in po pacientu.

| Predpisana terapija  |                                                                               |
|----------------------|-------------------------------------------------------------------------------|
|                      |                                                                               |
| Datum: od 30.05      | .2022 00:00 do 02.06.2022 23:59                                               |
| Urejeno po: sobi     |                                                                               |
|                      |                                                                               |
|                      |                                                                               |
|                      |                                                                               |
| Plan. aplikacija Pac | ient Datum roj. Pr. doza Apl. doza Ura apl.                                   |
| Predpis zdravila     |                                                                               |
| (Komentar)           |                                                                               |
| PP D SOBA 09         |                                                                               |
| 30.05.2022 08:16     | ASPIRIN direkt 500 mg žvečljive tablete 500 ML teče 4b. 3v zi op zv (POGOSTI) |
| 30.05.2022 08:16     | LEKADOL (urša opiszca), 2 CPS 2x zi, zv. PER OS                               |
| 30.05.2022 12:00     | ASPIRIN direkt 500 mg žvečljive tablete 500 ML teče 4h. 3x zj.op.zv (POGOSTI) |
| 30.05.2022 19:00     | ASPIRIN direkt 500 mg žvečljive tablete 500 ML teče 4h, 3x zj,op,zv [POGOSTI] |
| 30.05.2022 20:00     | HALDOL sol 0,2% 10ml, 08:00 2 %, 20:00 3 %, PER OS                            |
| 30.05.2022 20:00     | mambo, 123 ML 2x zj, zv, PER OS [pog.]                                        |
| 30.05.2022 20:00     | LEKADOL (urša opis263), 2 CPS 2x zj, zv, PER OS                               |
| 31.05.2022 08:00     | LEKADOL (urša opis263), 1 MG 1x zj, PER OS [atc NOV]                          |
| 31.05.2022 08:00     | mambo, 123 ML 2x zj, zv, PER OS [pog.]                                        |
| 31.05.2022 08:00     | LEKADOL (urša opis263), 2 CPS 2x zj, zv, PER OS                               |
| 31.05.2022 08:00     | HALDOL sol 0,2% 10ml, 08:00 2 %, 20:00 3 %, PER OS                            |
| 31.05.2022 08:00     | ASPIRIN direkt 500 mg žvečljive tablete 500 ML teče 4h, 3x zj,op,zv [POGOSTI] |
| 31.05.2022 12:00     | ASPIRIN direkt 500 mg žvečljive tablete 500 ML teče 4h, 3x zj,op,zv [POGOSTI] |
| 31.05.2022 19:00     | ASPIRIN direkt 500 mg žvečljive tablete 500 ML teče 4h, 3x zj,op,zv [POGOSTI] |
| 31.05.2022 20:00     | LEKADOL (urša opis263), 2 CPS 2x zj, zv, PER OS                               |
| 31.05.2022 20:00     | HALDOL sol 0,2% 10ml, 08:00 2 %, 20:00 3 %, PER OS                            |
| 31.05.2022 20:00     | mambo, 123 ML 2x zj, zv, PER OS [pog.]                                        |
| PR.L, SOBA 04        | 16.10.1923                                                                    |
| 30.05.2022 20:00     | xx, 4 G 2x zj, zv, PER OS [123456789]                                         |
| 31.05.2022 08:00     | xx, 4 G 2x zj, zv, PER OS [0123456/89]                                        |
| 31.05.2022 20:00     | XX, 4 G ZX ZJ, ZV, PER OS [0123456789]                                        |
| IN, D, SOBA 18       | ., 11.11.1928                                                                 |

#### 1.2.8 DMS - OHRANJANJE STATUSA DOKUMENTA NENATISNJENO KLJUB TISKANJU ZDRAVNIKA OB PODPISU (AKT\_110843)

Z akcijo 'Podpiši in tiskaj' si zdravnik lahko natisne izvid za lastno evidenco (konzilij/drugo mnenje/pomemben izvid). Če ga natisne se ta izvid ne pojavi v Mapi za tiskanje in ga odgovorna oseba ne natisne za pacienta.

Modul DMS smo dopolnili tako, da se bo zdravniku pri podpisovanju/avtorizaciji ob izbiri akcije Podpiši in tiskaj (avtoriziraj in tiskaj) pojavilo okno, kjer bo zdravnik opredelil ali tiska dokument za potrebe vročanja pacientu/napotnemu zdravniku ali za lastno evidenco.

To ne velja za akcijo Podpiši in tiskaj izbrane!

#### 1.2.9 SKENIRANJE DOKUMENTOV - MREŽNI PRIKLOP KONICA MINOLTA BIZHUB (NAP\_30347)

Dopolnjeno skeniranje z mrežnim tiskalnikom oz. skenerjem Konica minolta bizhub 5020i.

Pripravili smo dodatne nastavitve, ki jih nastavimo v primeru uporabe te naprave.

| 46 💽 100% > <              |                                          |
|----------------------------|------------------------------------------|
|                            |                                          |
|                            | Select source X                          |
|                            | UNIVER WIA-KONICA MINOLTA bizhub 5020i [ |
|                            |                                          |
|                            | Urgent                                   |
|                            |                                          |
|                            | OK Cancel                                |
|                            |                                          |
|                            | PRVI PREGLED SPECIALISTA                 |
|                            |                                          |
|                            | MI: 216872 KZZ: 023423420                |
|                            |                                          |
|                            | EMŠO: 1212980                            |
|                            | PUMPA ČARLI                              |
|                            | Datum rojstva . 12.19                    |
|                            | Naslov: ENT ASLO                         |
|                            | Enota naročan <sub>j</sub> .             |
|                            |                                          |
|                            |                                          |
|                            |                                          |
| Datum slikania: 19.05.2022 | Datum odu tar e:                         |
| Dinling undialogiia        | Dou logy ( )DD TEST 17                   |

#### 1.2.9.1 Skeniranje dokumentov - mrežni priklop Konica minolta Bizhub (Nap\_30347) Nastavitve

V parameter Application.aiScannerOptions dodamo natavitev Scanner=Kodak1220

|                     | 1        | 1                              |           | aiScannerOptions |         |      |            |                     |       |          | 5.         |                            |         | Upis, pomen parametra |
|---------------------|----------|--------------------------------|-----------|------------------|---------|------|------------|---------------------|-------|----------|------------|----------------------------|---------|-----------------------|
| Šif                 | ra 007   | Razred                         | -         | Atribut          |         |      | 0dv. 007   | Kratek opis         | 4     | Ažuriral | Ažuriral ( | ime) Ažurirano dne         | ^       | -                     |
|                     | 1959     | Application                    |           | aiScannerOptions |         |      | 0101       | Parametri za skener |       | INT      | Inet adn   | ninistrato 04.01.2011 14:2 |         |                       |
|                     |          | e                              | 1.0.1.0   | D.W. L (C. 1. 7  |         |      |            |                     |       |          |            |                            | ~       | -                     |
| -ot                 | oravi de | rinicijo i ivov<br>rednosti pa | ametrov   |                  |         |      |            |                     |       |          |            |                            |         |                       |
| 07                  |          | reanosa pa                     | anicaot   |                  |         |      | - Province | 1_0                 | atata | Ann      | Ažuriral   | A Americal Game)           |         |                       |
| i <b>e</b> z<br>Šif | a 107    | Odv. 107 U                     | oorab. Up | orabnik (ime)    | Tip X31 | Koda | Naziv      | Pos                 | stala | App      | Azumai     | Azuniai (ine)              | Ažurira | ino dne               |

Vrednost: Scanner=Kodak1220

Popravi vrednost Nova vrednost Briši vrednost Briši vse vrednosti razen privzete

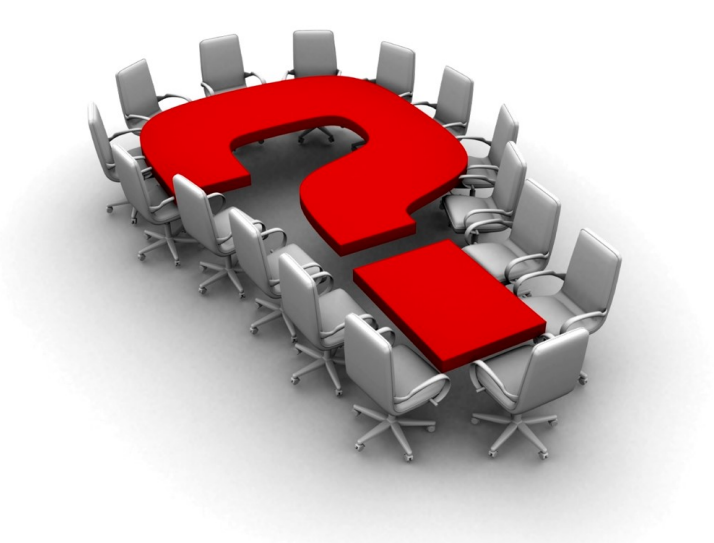

Za dodatne informacije oddajte zahtevek preko spletne strani

#### https://podpora.infonet.si/

ali pokličite

#### 04 600 76 00

ali pošljite elektronsko pošto na

podpora@infonet.si